間覧地域の変更

➡ 所属地域・グループの管理
➡ 掲示板設定

📒 🛛 まちの掲示板 機能紹介

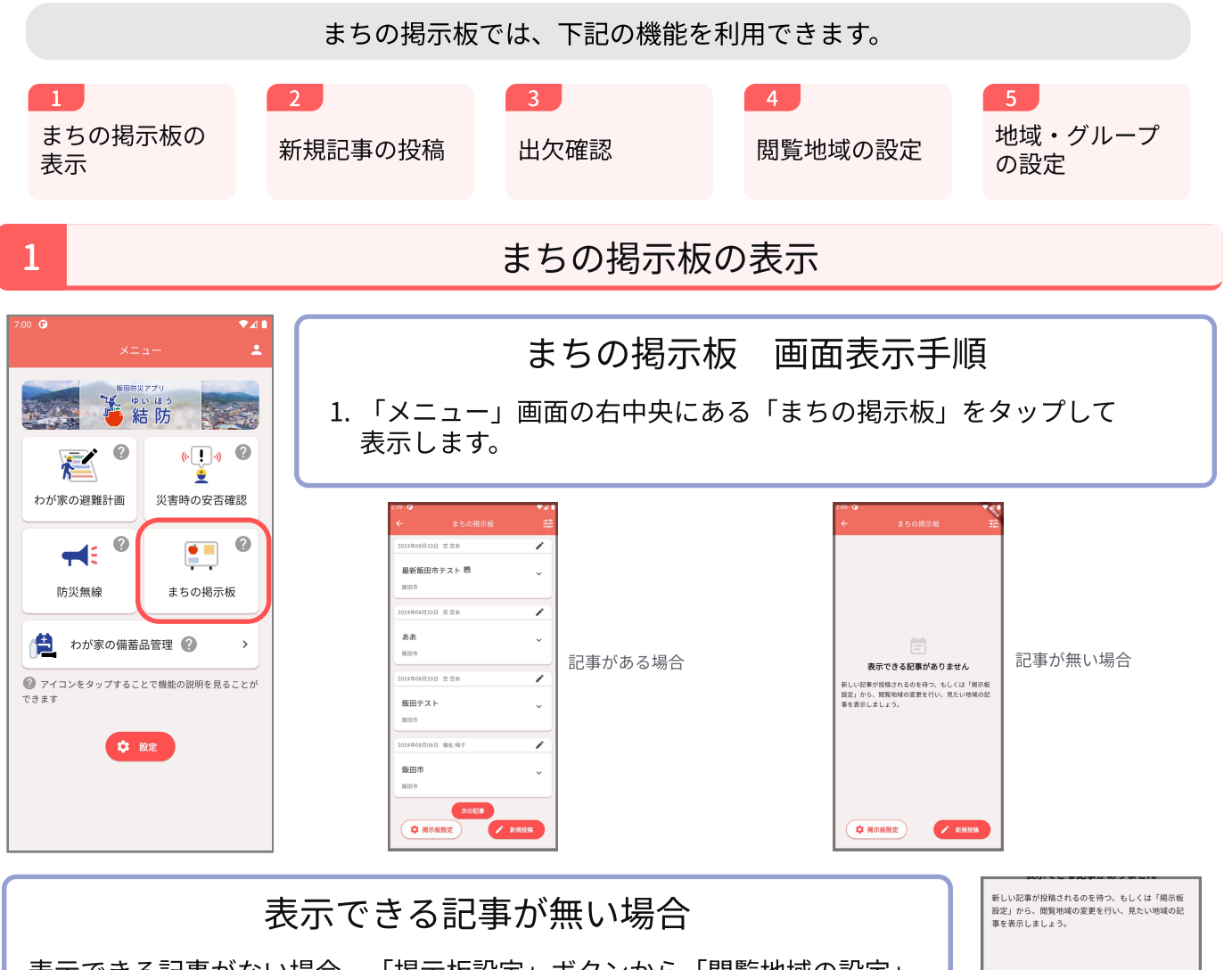

表示できる記事がない場合、「掲示板設定」ボタンから「閲覧地域の設定」 を行うか、「所属地域・グループの管理」からグループに参加することで、 設定した地域やグループに投稿された記事を閲覧できます。

#### 記事が表示されている場合

- ・記事をタップすることで記事の全文が表示されます。
- 一覧には直近10件の記事が表示されます。さらに古い記事を見たい場合は、画面下部の「次の記事」ボタンをタップしてください。
- 投稿者もしくは投稿先地域の管理権限を持っている場合、ペンのアイコンから記事の編集が行えます。
- ・出欠確認のある記事の場合、記事の最下部に「出欠報告」ボタンと「出欠確認」ボタンが表示 されます。

| 2024年08月23日 空空あ 🖍 | and the           |        | 2024年08月23日 空空あ |   | 出欠確認 2024年09月04日 支援者太郎       |     |
|-------------------|-------------------|--------|-----------------|---|------------------------------|-----|
| 最新飯田市テスト 🗏 🔷      | 2024年08月06日 福祉 梅子 |        | 飯田テスト           |   | 出欠確認タイトル                     |     |
| 版田市               | 飯田市               | ~      | 飯田市             | Ť | 橋南 > 大久保町 > 大久保町<br>サンプルグループ |     |
|                   | XOE               |        |                 |   | 出欠確認本文                       |     |
| 最新飯田市テスト          | ✿ 揭示板股定           | ▶ 新規投稿 |                 |   | 日 出欠報告 8 時                   | 欠確認 |

※説明に使用されている画像は、お使いのアプリのバージョンによって実際の画面と異なる場合がございます。

3. 必要に応じて掲示期間を入力します。(任意)

4. 必要な場合は添付画像を撮影または選択します。(任意)5. ※2必要に応じて出欠確認を選択します。(任意)

※1 地域は地域管理者の場合のみ選択できます。地域の管理権限については別 紙「地域の管理権限の変更」の「地域について」を参照ください。 ※2 出欠確認はグループに投稿する場合のみ選択できます。

| 643 🕒 | ▼⊿ 🕯      |
|-------|-----------|
|       |           |
|       |           |
| Ë 8   | 2稿するグループ  |
|       | 管理地域に投稿する |
| グルー   | 7         |
| 未退    | R 🔹       |
| 5 A   | 時込む内容     |
| タイト   | JL        |
|       |           |
|       | 0/255     |
| 本文    |           |
|       |           |
|       |           |
|       | 0/2000    |
| Ō #   | 8示期間      |
|       | 開始日時を設定する |

3

# 出欠確認

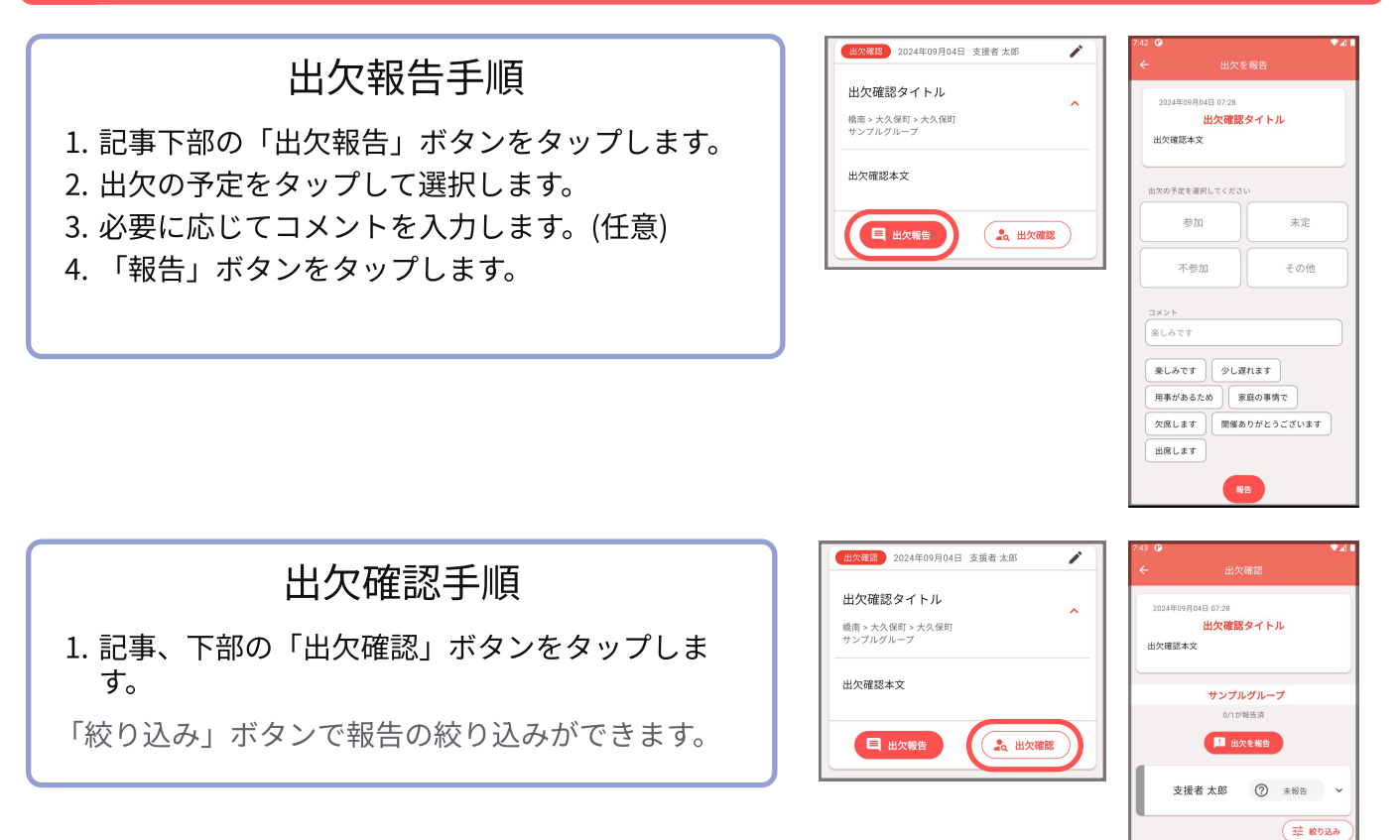

4

#### 閲覧地域の設定

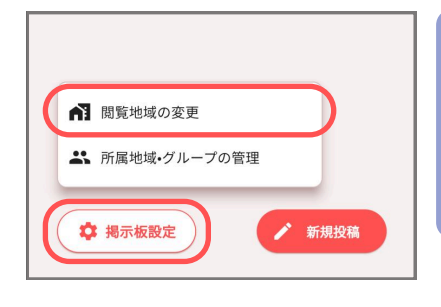

1. まちの掲示板画面、左下の「掲示板設定」ボタンから「閲覧地」 域の変更」画面を開きます。

画面表示手順

設定手順

- 1. 閲覧したい地域を選択します。
- 2. 保存ボタンをタップします。

この設定により、選択した地域の記事が掲示板に表示されるようになります。

- 大地区の場合、チェックボックス以外の部分をタップすると、中地区が表示されます。
- 初期設定では、ユーザーの所属地域が選択されています。
- 「選択中の地域を確認」をタップすると、現在選択している地域を確認で きます。

| 3:58 🕑        | ₹⊿ 🕯     |  |  |  |
|---------------|----------|--|--|--|
| ← 閲覧地域の変更     |          |  |  |  |
| 情報を閲覧したい地域を選択 |          |  |  |  |
| □ 橋北          | <b>`</b> |  |  |  |
| ☑ 橋南          | ~        |  |  |  |
| □ 羽場          | •        |  |  |  |
| □ 丸山          | •        |  |  |  |
| □ 東野          | •        |  |  |  |
| □ 座光寺         | •        |  |  |  |
| □ 松尾          | •        |  |  |  |
| ■ 選択中の地域を確認   | ~        |  |  |  |
| 保存            |          |  |  |  |

5

## 地域・グループの設定

| 10:57 <b>0</b> ◆⊿ ■<br>← まちの掲示板 <del>注</del>                                           | 5.18 0 ◆⊿●<br>← 地域・グルーブー覧                                               | 画面表示手順                                                  |
|----------------------------------------------------------------------------------------|-------------------------------------------------------------------------|---------------------------------------------------------|
|                                                                                        | あなたが所属している地域         ▲ 橋南         ▲ 大久保町         ▲ 大久保町         所属地域を変更 | 1. まちの掲示板画面、左下の「掲示板設定」<br>ボタンから「地域・グループの設定」画面<br>を開きます。 |
| 表示できる記事がありません<br>新しい記事が投稿されるのを待つ、もしくは「現示板<br>設定」から、開覧地域の変更を行い、見たい地域の記<br>事を表示しましょう。    | あなたが所属しているグループ           街市 > 大久保町 > く           単 サンプルグループ >           |                                                         |
| <ul> <li>■ 開発地域の変更</li> <li>▲ 所属地域・グループの管理</li> <li>◆ 現示板設定</li> <li>◆ 新規設備</li> </ul> | 原存のグループに参加<br>新展グループの作成                                                 |                                                         |

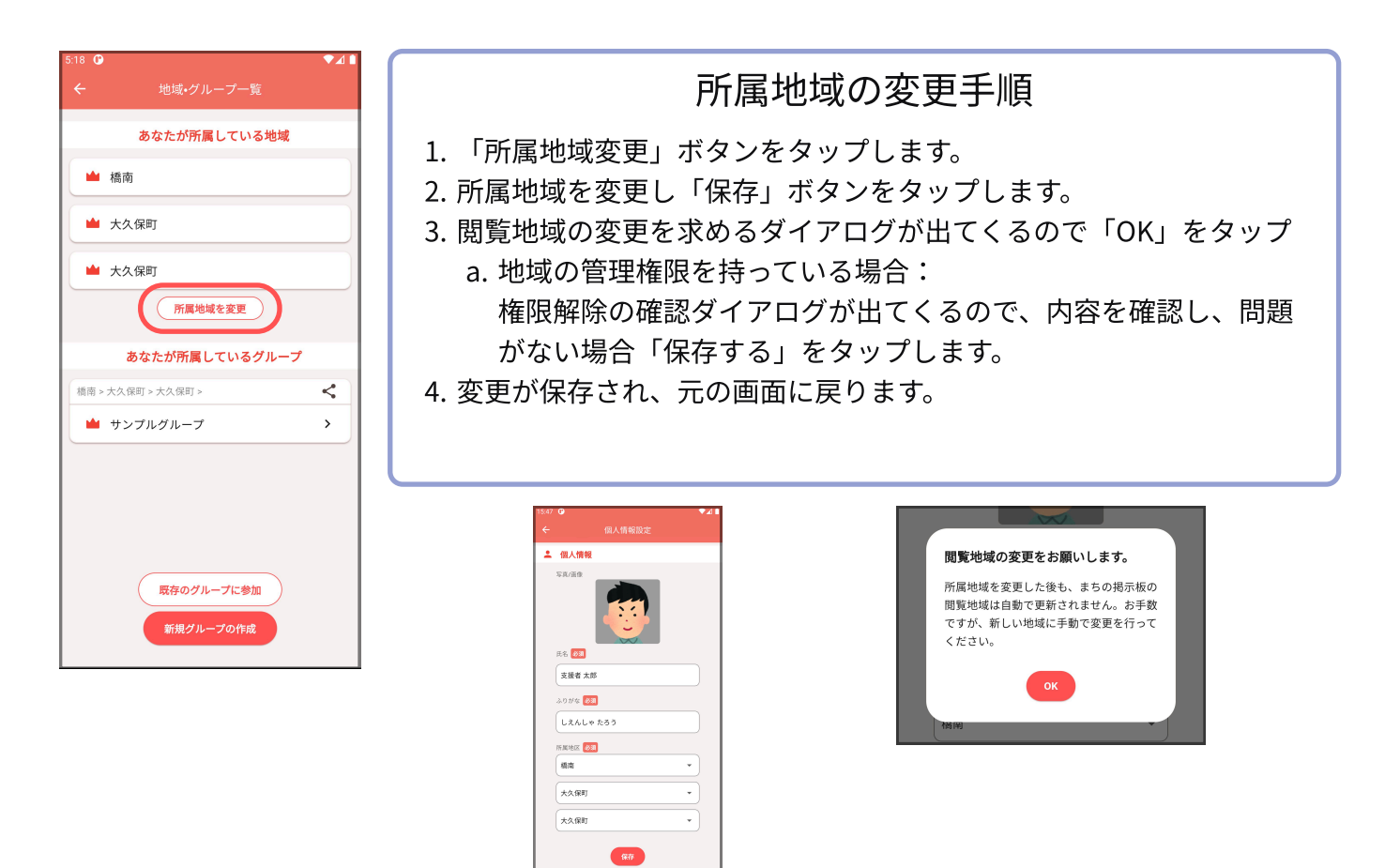

グループの作成手順

- 1. 画面下部の「新規グループの作成」ボタンをタップしま す。
- 2. グループ名のペンアイコンをタップして、グループ名を編 集します。
- 3. 必要であればグループの所属地域を変更します。
- 4. 作成ボタンをタップしてグループを作成します。

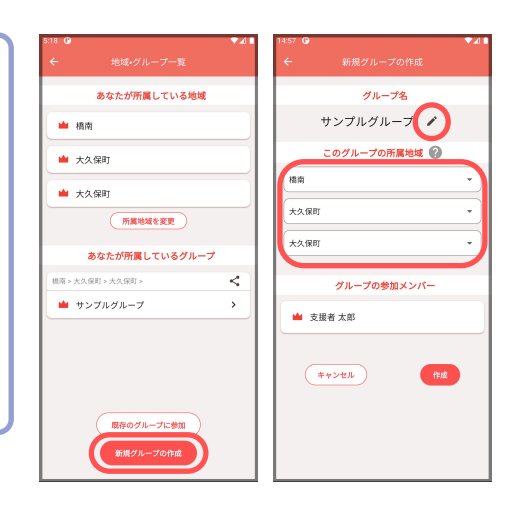

### グループの編集手順

※グループリーダーの場合のみ行えます。 ※地域は変更できません。

- 1. 「地域・グループ一覧」で編集したいグループをタップします。
- 2. グループ名などを編集します。(変更は自動的に保存され ます)

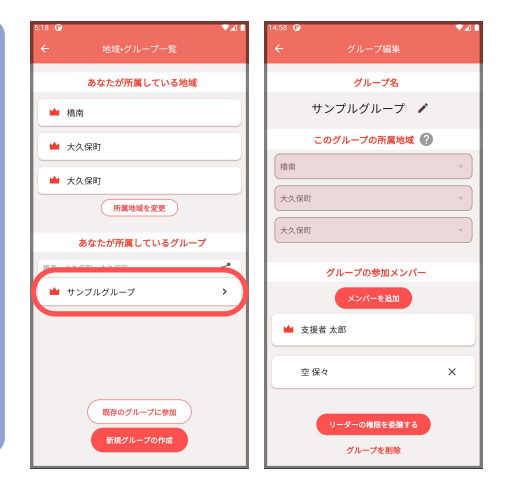

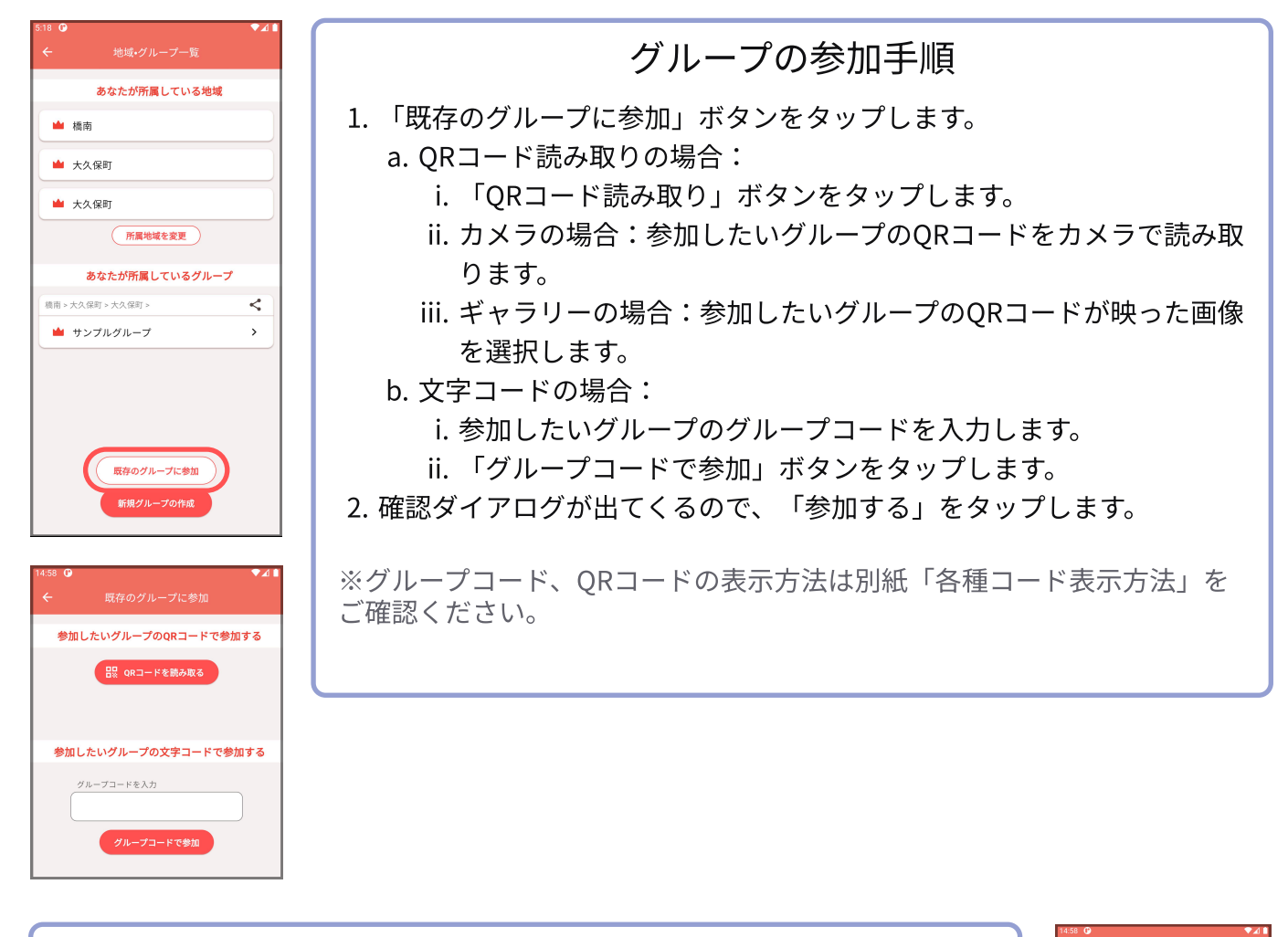

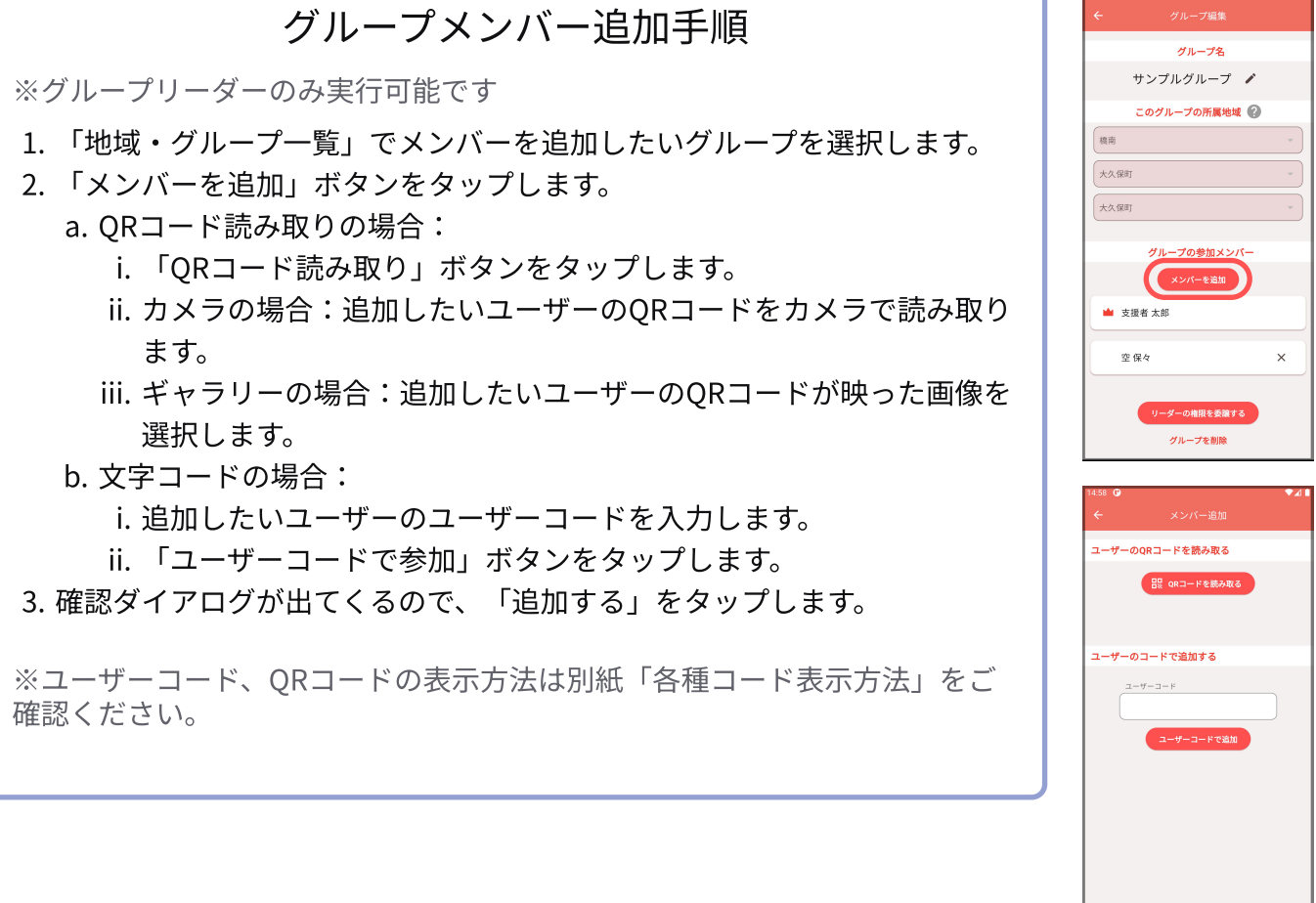

(キャンセル)

グループを退出

1810

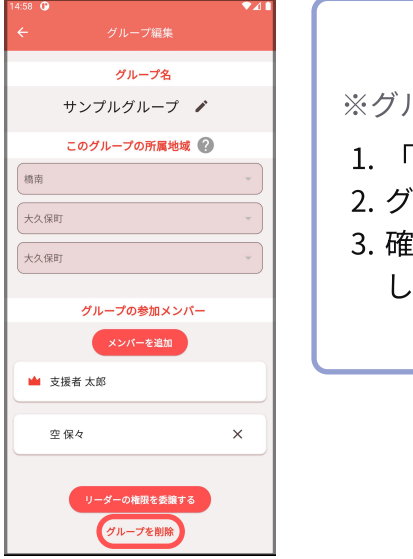

グループの削除手順

※グループリーダーのみ実行可能です

- 1.「地域・グループ一覧」で削除したいグループを選択します。
- 2. グループを削除ボタンをタップします。
- 3. 確認ダイアログが出てくるので、問題ないか確認して「削除」をタップ します。

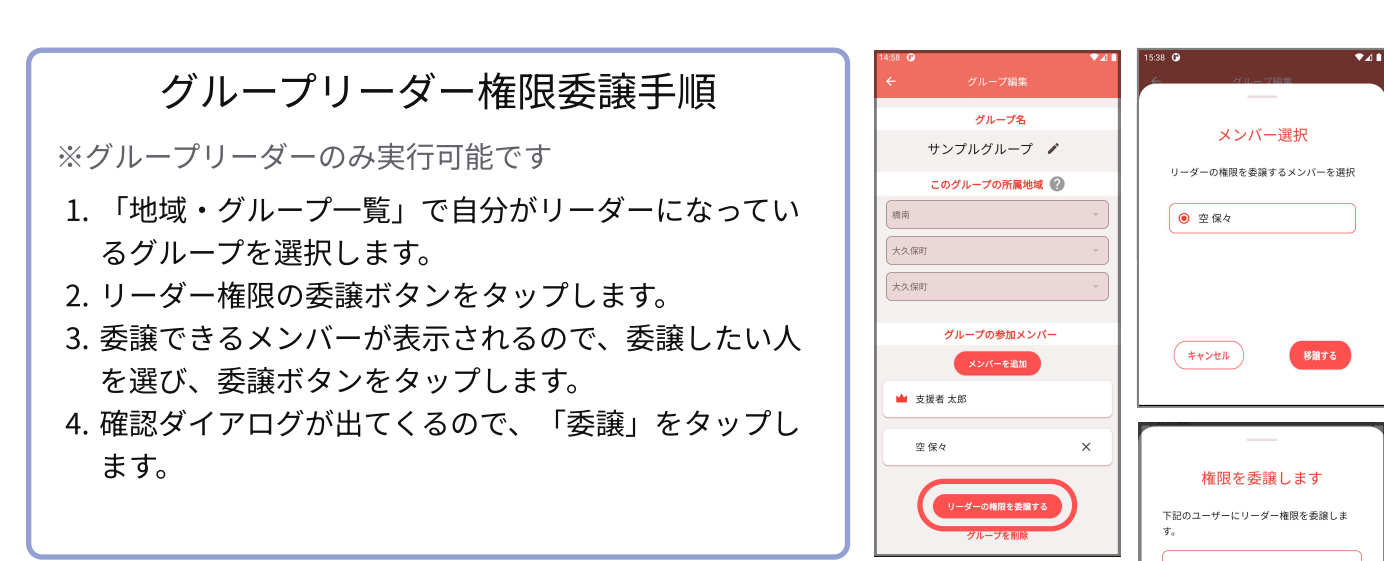

![](_page_5_Picture_9.jpeg)

6